# ขั้นตอนการติดตั้ง Linux Fedora core 6

| 1. ใส่แผ่น 1 ของ Fedora core 6        |                                            |
|---------------------------------------|--------------------------------------------|
| Boot From CD                          | กด Enter                                   |
| 2. Test CD                            |                                            |
| เลือก Skip (ใช้ลูกศรทางซ้าย)          | กด Next                                    |
| 3. What Language would You            |                                            |
| เลือก English                         | กด Next                                    |
| 4. Select the appropriate keyboard    | •                                          |
| เลือก US- English                     | กด Next                                    |
| 5. Installation requires partitioning |                                            |
| เลือก Remove Linux partitio           | ns                                         |
| Review and modify partitio            | ning layout                                |
| กด Next ตอบ Yes                       |                                            |
| 6. Disk Setup (การแบ่ง Partition)     |                                            |
| 1. ส่วนของ root (ไม่ต้อง              | ตั้ง)                                      |
| Name                                  | :/                                         |
| File system Type                      | : ext3                                     |
| 2. ส่วนของ Swap (ไม่ต้อง              | ตั้ง)                                      |
| Name                                  | :                                          |
| File system Type                      | : swap                                     |
| Size                                  | : 2 เท่าของ Ram                            |
| 3. ส่วนของ home เลือก N               | lew คลิก ▼ >เลือก /home                    |
| Name                                  | : /home                                    |
| File system Type                      | : ext3                                     |
| Size                                  | : 1000                                     |
| 4. ส่วนของ cache เลือก N              | ew >คลิก ▼ เลือก/ > พิมพ์ cache            |
| Name                                  | : /cache                                   |
| File system Type                      | : ext3                                     |
| Size                                  | : 3500                                     |
| 5. ส่วนของ var เลือก New              | >คลิก ▼ เลือก /var                         |
| Name                                  | : /var                                     |
| File system Type                      | : ext3                                     |
| Size                                  | : 3000 (ถ้าเป็น web Serverให้เพิ่มมากกว่า) |

6. ส่วนของ data เลือก New > คลิก ▼ เลือก / > พิมพ์ data (ทำหรือไม่ก็ได้)
Name : /data
File system Type : ext3

: 3000 ขึ้นอยู่กับขนาดของ HDD

7. ส่วนของ usr เลือก New > คลิก ▼ เลือก /usr

| Name | : | /usr |
|------|---|------|
|      |   |      |

- File system Type: ext3Size: 3000
- Size : กด Next กด Next

#### **Boot Loader Configuration**

กด Next

### 8. Network Devices

- eth 0
- 🗹 eth 1
- เลือก ETH 0 เลือก Edit

Size

- Use dynamic
- Enable IPv 4 Support
- Enable IPv 6 Support
- Activate on boot
- IPV 4 ใส่ 192.168.128...... / 255.255.255.0 (เลข IP ที่ ออกอินเตอร์เน็ต) ตอบ OK เลือก ETH 1 เลือก Edit
  - Use dynamic
  - Enable IPv 4 Support
  - Enable IPv 6 Support
  - Activate on boot

IPV 4 ใส่ 192.168.1.1 / 255.255.255.0 (เลข IP ที่ ต่อกับเครือข่ายภายใน) ตอบ OK

### 9. Hostname

manually proxy1.nsta1.go.th (ชื่อเครื่อง.ชื่อโคเมนเนม)
Gateway (IP Router) 192.168.128.1 sub 255.255.255.0
DNS 1. 203.146.15.9 2. 203.146.15.10 3. 210.1.20.1
กิด Next

10. Time Zone Selection Please Click into the Map ...

คลิก เลือก รูปประเทศไทย 2 ครั้ง

Asia /Bangkok กด Next

13. The root Account is used .....

Root password ....... ตัวเลขหรือตัวอักษร ไม่ต่ำกว่า 8 ตัว (จากแบบติดตั้ง)

Confirm .....ยืนยันพิมพ์เหมือนเดิม

14. The default installation of fedora.....

☐ office☐ Software

Web Server

fedora Extras

### (ให้นำเครื่องหมายออกทุกช่อง)

เลือก 🗿 Customize now

(โปรดระวัง) \*\*\*\*\*\*\*\*\*\*

15. Authentication Configuration

### 1. Desktops

เลือกหัวข้อ ให้มีเครื่องหมายถูก

[/] KDE Desktop Environment เถือก Optional Packages

[/] kdeadmin – Administrative tools for KDE.

### ตอบ Close

### 2. Applications

[/] Editors

[/] Graphical Internet

[/] Text-based Internet เถือก Optional Packages

[/] lynx – A text-based Web browser

#### ตอบ Close

### 3. Server

[/] Server Configuration Tools

[/] Web Server

[/] Windows File Server

[/] DNS Name Server

[/] FTP Server

[] SQL Database Server

[/] News Server

### [/] Network Servers เลือก Optional Packages

[/] dhcp – A DHCP (Dynamic Host Configuration Protocol) Server and relay agent[/] VNC-Server

#### ตอบ Close

#### 4. Developments

เลือกหัวข้อที่ (1,2,3,5)

[] Development Tools

[] Kernel Development

[/] X Software Development

[] GNOME Software Development

[] KDE Software Development

#### 5. System

เลือกหัวข้อที่ (1,2) ข้อที่ 2 เข้าไปเลือกข้อ 4 เพิ่ม

[/] Administration Tools

[/] System Tools เลือก Optional Packages

[/] mc - A user-friendly file manager and visual shell

[/] Rdesk top

#### ตอบ Close

16. Languages.....

เลือก [/] Thai Support ตอบ Next (รอ)

ตอบ Next ตอบ Continue (รอใส่แผ่นโปรแกรมจนครบ 5 แผ่น)

17. ตอบ Reboot

18. ตอบ Forward

| 19. ตอบ Yeslagre       | e to the License      | ตอบ | Forward |       |
|------------------------|-----------------------|-----|---------|-------|
| 20. Firewall เลือก     | Disabled คลิก Forward | ตอบ | Yes.    | ***** |
| 21. Selinux เลือก      | Disabled คลิก Forward | ตอบ | yes     | ***** |
| 22. ตั้ง เวลา ปัจจุบัน | ตอบ Forward           |     |         |       |
| 23. Create User        |                       |     |         |       |
| ตอบ Forw               | ard ตอบ Continue      |     |         |       |

24. Sound Card ตอบ Finish ตอบ OK

### 25. การ Share Internet

1. [root@proxy1.root] # vi /etc/sysctl.conf (หรือแก้ไขใน Text editor)

```
แก้ที่ net.ipv4-ip-forward = 0 ให้เป็น net.ipv4-ip-forward = 1
```

เมื่อแก้แล้ว กคปุ่ม Save ไฟล์ เพื่อเก็บค่าที่แก้ไข

- 2. # iptables -t nat -A POSTROUTING -d ! 192.168.1.0/24 -j MASQUERADE no TAP no En
- 3. # iptables –A FORWARD –s 192.168.1.0/24 –j ACCEPT for TAP for En
- 4. # iptables –A FORWARD –d 192.168.1.0/24 –j ACCEPT for TAP for En
- 5. # iptables –A FORWARD –j DROP no TAP no En
- 6. # iptables -t nat -A PREROUTING -i eth0 -p tcp --dport 80 -j REDIRECT -- to port 8080
- # iptables-save > /etc/sysconfig/iptables กด EN (ใช้ปุ่มถูกศรขึ้นถงแสดงคำสั่งที่ผ่านมาได้)

### 26. การติดตั้ง Webmin

1. ใส่แผ่น CD ลงใน CD-ROM คลิกที่ไอคอน Terminal เพื่อใช้ Text mode

[root@ns1.root] # cd /media/cdrom

# ls เพื่อขอดูรายชื่อแฟ้มหรือโฟลเตอร์

[root@cdrom] # rpm –ivh webmin -1.360-1.noarch.rpmnoarch.rmp หรือพิมพ์ web แล้วกค Tab ก็ได้ กด Enter เมื่อพบชื่อแฟ้มที่ถูกต้อง (รอจนติดตั้งเสร็จ)

[root@ns1.root] # eject เอาแผ่น CD ออก

### 27. การเข้าใช้งาน WEBMIN

เลือก Mozilla Web Browser

พิมพ์ <u>http://127.0.0.1:10000</u> หรือเลข IP เครื่อง Server

หน้าจอจะ Login to webmin

ใส่ Username root

Password \*\*\*\*\*\*\* (password)

ขึ้นกรอบ Confirm ตอบ Yes จะขึ้นกรอบ Alert ตอบ Yes แล้วก็จะขึ้นกรอบ Security Warning จะมีเครื่องหมาย [/] อยู่หน้า ข้อความ

[/] Alert me whenever I submit information tht's not encrypted ให้ปลดเครื่อง / ในช่อง ออก แล้วกด Continue เครื่องจะเข้าสู่หน้าจอ Webmin เลือก Server

### 28. Config DHCP Server ใน Webmin

### 1. Add a new subnet (ในวงที่ต้องการแจกให้เครื่องลูก)

Network address 192.168.1.0 (เป็น IP network) Netmask 255.255.255.0

Address ranges 192.168.1.11 – 192.168.1.200

เสร็จแล้ว Create กด yes

2. Add New Subnet (ใส่เพิ่มอีกครั้ง เป็น IP จริง )

Network address 192.168.128.0 Net mask 255.255.255.0

เสร็จแล้ว Create

้จะ ใค้รูปขึ้นมา 2 รูป ให้คลิกที่รูปที่มี IP 192.168.1.0 (เครือข่ายภายใน)

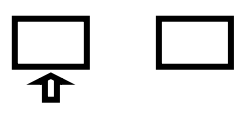

192.168.1 192.168.128

### 3. เลือก Edit Client Options

Default router **192.168.1.1** 

Subnet mask 255.255.255.0 Broadcast 192.168.1.255

Domain name nsta1.go.th DNS 203.146.15.9 203.146.15.10

กด save กด return to subnet list กด start sever

เมื่อกด Start แล้วจะมี Error ขึ้นมาให้ copy เฉพาะ ข้อความ ddns–updat - style ad–hoc; ไปวางเพิ่มลงในไฟล์ dhcpd.conf ที่บรรทัดสุดท้าย โดยใช้คำสั่ง

### # vi /etc/dhcpd.conf

เมื่อเพิ่มเสร็จแล้ว ให้กด Save ไฟล์ แล้วกลับไป Start Server ใหม่เมื่อผ่านแล้วให้ กด Apply Change เลือก Return to index

### 29. Config Squid ใน Webmin

### การกำหนกสิทธิให้ Cache

1. เลือก Home คลิก เลือก โฟลเคอร์ Cache

2. คลิกขวาที่ว่าง ๆ เลือก Create new เลือก folder พิมพ์ Squid ตอบ OK

3. คลิกขวาที่ โฟลเดอร์ Cache เลือก Properties เลือก เมนู Permissions

User เปลี่ยนเป็น Squid

เลือก 🗹 Apply Changes .....

4. กลิกขวาที่ โฟลเดอร์ Squid เลือก Properties เลือก เมนู Permissions

User เปลี่ยนเป็น Squid เลือก

Apply Changes .....

เข้า Webmin ส่วนของ Squid Proxy server

### 1. port and Networking

ทำเครื่องหมายที่หน้าข้อความ Listed below

Proxy address and Port 8080

ICP port **3130** 

กด Save

### 2. Memory Usage

Memory Usage limit (RAM/3) MB no Save (128=40, 256=85, 512=170, 1024=340)

#### 3. Access Control

- 3.1 Access Control lists (การวางกฎ)
  - ที่ด้านถ่างสุด

ช่องด้านขวาเลือก Client Address ด้านซ้าย Create new ACL

เมื่อกด Create new ACL แล้ว จะขึ้นหน้าจอ

ACL Name พิมพ์ lan

From IP 192.168.1.0 To IP ...........Netmask 255.255.255.0

เมื่อเสร็จแล้ว ทำการ Save

### 3.2 Proxy restriction (การนำกฎมาใช้)

### Add proxy restriction

เลือก Allow เลือก lan (ที่เราสร้างไว้) กด Save เมื่อเสร็จแล้วให้กดเลือกลูกศรตรง lan ที่ชี้ขึ้น สั่ง start squid กด Return to sqid index

### 4. Cache Options

เลือก Listed

| Directory    | type | Caching | Directory 1 | Diretory 2 |
|--------------|------|---------|-------------|------------|
| /cache/squid | UFS  | 3000    | 64          | 128        |

#### กด save

เลือก initialize cache

จะขึ้น กรอบสีฟ้า Initialize cache

เลือก Return to Spuid index

เลือก Start squid

เลือก Apply change

## 30. การตั้งค่าเครื่องลูกข่าย

เปิด Internet Explorer เลือก tools > Internet Option > Connection > LAN setting > Proxy server

Proxy 192.168.1.1 port 8080

31. การ Config Samba Server

1. เลือก add Share เลือก เมนู Basic เลือก Browse

2. ดับเบิลคลิก ที่ ../ เลือก data (ดับเบิ้ลคลิก) ตอบ OK

3. เลือก 🗹 Visible (อ่าน) writable (เขียน)

4. เลือก เมนู Access

เลือก 🧿 Allow access....

ตอบ OK

5. เลือก Preferences >Server>settings

เมนู Basic Workgroup เปลี่ยนเป็น office

เมนู Security

| Authentication mode | เลือก | Share  |
|---------------------|-------|--------|
| Guest Account       | เลือก | nobody |
| ตอบ OK              |       |        |

### <u>คำสั่ง Vi และการใช้งาน</u>

| esc   | กลับไปยังโหมดคำสั่ง              |
|-------|----------------------------------|
| enter | ย้ายไปยังต้นบรรทัดของบรรทัดถัดไป |
| i     | ใส่ข้อความก่อนเคอร์เซอร์         |
| a     | ใส่ข้อความหลังเคอร์เซอร์         |
| А     | ใส่ข้อความที่ท้ายบรรทัดปัจจุบัน  |
| dd    | ลบบรรทัดปัจจุบันทั้งบรรทัด       |
| X     | ลบอักษร 1 ตัวอักษร               |
| cw    | เปลี่ยนข้อความ                   |
| :w    | บันทึกแฟ้ม                       |
| :q!   | ออกโดยไม่ เปลี่ยนแปลงใด ๆ        |
| :wq   | บันทึกแฟ้ม และออกจากโปรแกรม Vi   |
|       |                                  |